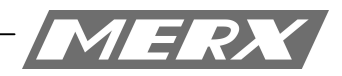

# Uproszczona instrukcja obsługi programu CMS

Dla rejestratorów HANBANG

## Wymagania sprzętowe:

Minimalne wymagania sprzętowe: System operacyjny: Windows Serwer 2003 Standard Edition SP2 Baza danych: Mysql5.0 Procesor: Intel Pentium Dual CPU E2180 2.00 GHZ Ram: 1024 MB Dysk twardy: 80 GB Ethernet: 10/100M

Rekomendowane wymagania sprzętowe: System operacyjny: Windows Serwer 2003 Standard Edition SP2 Baza danych: Nowszy niż Mysql5.0 Procesor: Intel Pentium Dual CPU E2180 2.80 GHZ Ram: 2048 MB lub więcej Dysk twardy: 160 GB Ethernet: 10/100M

# Instalacja oprogramowania:

1. W pierwszej kolejności należy zainstalować pakiet "PSService.exe".

| 🕞 Setup - Video Surveillar | nce System 📃 🔳 🔀                                                                                                    |
|----------------------------|----------------------------------------------------------------------------------------------------|
|                            | Welcome to the Video Surveillance<br>System Setup Wizard<br>This will install Video Surveillance System on your computer.<br>It is recommended that you close all other applications before<br>continuing.<br>Click Next to continue, or Cancel to exit Setup. |
|                            | Next > Cancel                                                                                                    |

2. Naciśnij przycisk **next,** aby kontynuować.

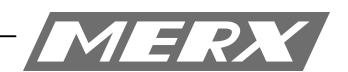

3. Wybierz gdzie program ma być zainstalowany.

|   | -       | -      | -    | -    |           |                 |           |            |
|---|---------|--------|------|------|-----------|-----------------|-----------|------------|
|   | 11.1.   | i L.   |      |      |           |                 | 1 01      | 0101)      |
| 4 | I ICTAW | nort n | TTN. | oraz | nort dany | <i>ichi dom</i> | VCINA'XI  | 0ra7 X1011 |
|   | Ostaw   | portin | up   | oruz | port duri | ych(uom         | y311C. 01 |            |

| 🕄 Setup - Video Surveillance Sy             | stem              |                | U      |        |
|---------------------------------------------|-------------------|----------------|--------|--------|
| server setting<br>set service port          |                   |                |        |        |
| HTTP Port:<br>Media Port:<br>Database Port: | <b>30</b><br>3306 |                |        |        |
|                                             |                   | < <u>B</u> ack | Next > | Cancel |

#### Uwaga ważne!

Porty odnoszą się do serwera CMS który zostanie zainstalowany na komputerze PC.

Uwaga ważne jest żeby na zainstalowanym komputerze PC, powyższe porty (w szczególności **http!**) nie mogą być zablokowane przez inne usługi sieciowe, takie jak np. drukarka sieciowa etc.

| Setup | ×                 |
|-------|-------------------|
| 🚺 нтт | P Port Hade Used. |
|       | ОК                |

Jeżeli podany port został zajęty, pojawi się powyższe okno.

W tym monecie, zalecane jest zmiana numeru portu na inny np. 85.

Należy pamiętać żeby podczas uruchamiania konfiguracji programu CMS przez przeglądarkę należy wpisywać adres wg wzoru:

http://xx.xx.xx: port (wprowadzany podczas instalacji)

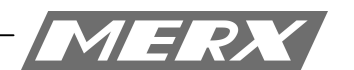

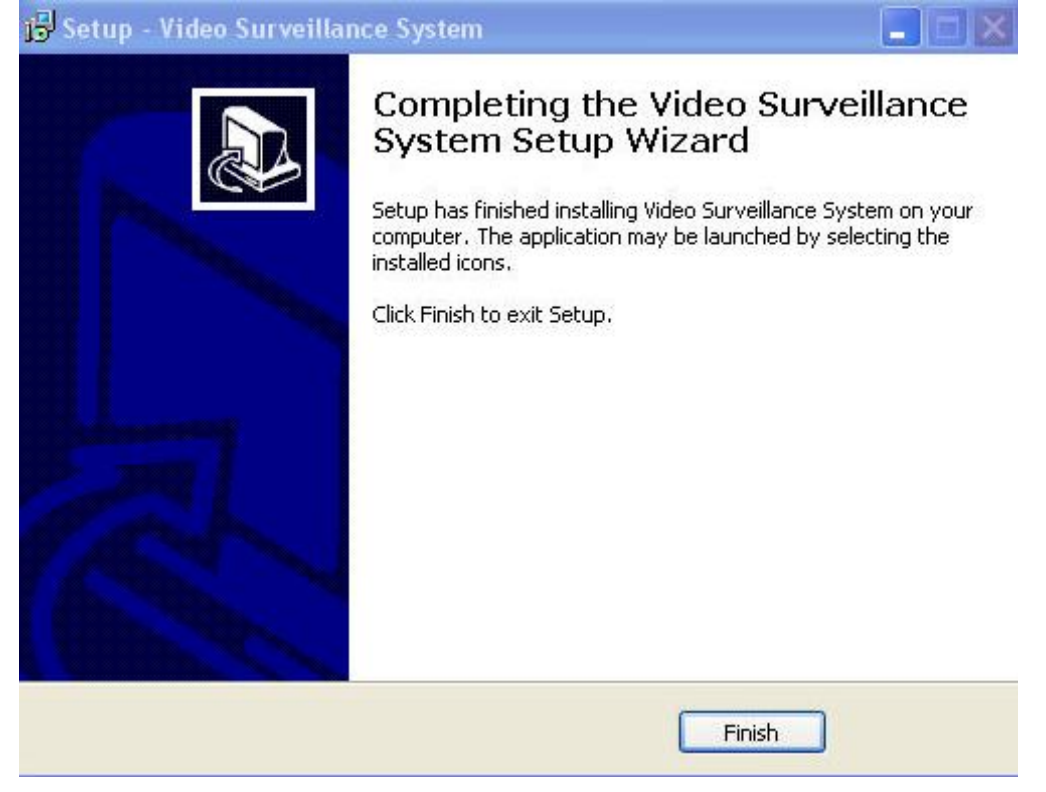

5. Zakończ instalację, wciskając przycisk finish

## Reinstalacja oprogramowania PCControl

Aby odinstalować program ze swojego komputera, należy uruchomić: Panel sterowania – Programy – usuń program.

| 🐱 Add or Re                              | move Programs                                                                                              |              |               |                          |   |
|------------------------------------------|----------------------------------------------------------------------------------------------------|--------------|---------------|--------------------------|---|
|                                          | Currently installed programs:                                                                              | Show updates | Sort by: Name |                          | ~ |
| C <u>h</u> ange or<br>Remove<br>Programs | Intel(R) Management Engine Components                                                                      |              | Size          | 5.83MB                   | ^ |
| -                                        | III Intel® Trusted Connect Service Client<br>I텡 Microsoft Visual C++ 2010 x86 Redistributable - 10.0.30319 |              | Size          | 4.83MB                   |   |
| Add New                                  | NVIDIA Graphics Driver 295.73                                                                              |              | Size          | 112.00MB                 |   |
| Programs                                 | NVIDIA HD Audio Driver 1.3.12.0                                                                            |              | Size          | 3.45MB                   |   |
| 6                                        | NVIDIA nView 136.18                                                                                        |              | Size          | 16.63MB                  |   |
| Add/Remove                               | NVIDIA PhysX System Software 9.12.0209                                                                     |              | Size          | 80.74MB                  |   |
| Components                               | NVIDIA Update 1.7.11                                                                                       |              | Size          | 1.00MB                   |   |
| •                                        | 得 PCControl                                                                                                |              | Size          | <u>15.78MB</u><br>rarely |   |
| Set Program<br>Access and                | To remove this program from your computer, click Remove.                                                   |              |               | Remove                   |   |
| Defaults                                 | 🐹 Realtek High Definition Audio Driver                                                                     |              | Size          | 71.55MB                  |   |
|                                          | B Renesas Electronics USB 3.0 Host Controller Driver                                                       |              | Size          | 1.27MB                   |   |
|                                          | 15 Store Server                                                                                            |              | Size          | 3.46MB                   |   |
|                                          | 🔀 Video Surveillance System                                                                                |              | Size          | 190.00MB                 |   |
|                                          | 🞥 WinRAR 4.11 (32 位)                                                                                       |              | Size          | 3.99MB                   |   |
|                                          | 🐻 WPS Office _öÈ˰æ (8.1.0.2998)                                                                            |              | Size          | 161.00MB                 | ~ |

Z listy zainstalowanych programów, należy wybrać PCControl, następnie naciskamy usuń.

### Uruchom program "PCTerminal.exe"

1. Klikamy NEXT

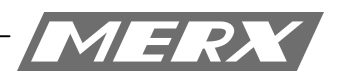

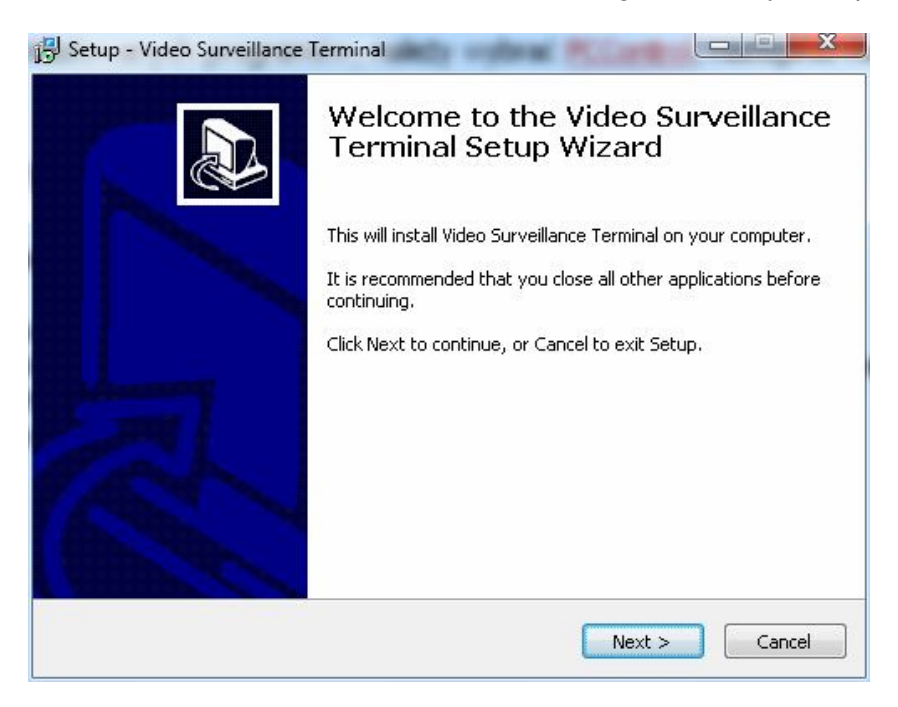

- 2. Wybieramy miejsce, gdzie ma być zainstalowany program.
- 3. Następnie dajmy next.

| Setup - Video Surveillance Terminal                                                   |                             |
|---------------------------------------------------------------------------------------|-----------------------------|
| Select Destination Location<br>Where should Video Surveillance Terminal be installed? |                             |
| Setup will install Video Surveillance Terminal int                                    | to the following folder.    |
| To continue, click Next. If you would like to select a diff                           | erent folder, click Browse. |
| C:\Program Files\PCTerminal                                                           | Browse                      |
| At least 54,6 MB of free disk space is required.                                      |                             |
|                                                                                       |                             |
| < Back                                                                                | Nexr > Lancel               |

- 4. Jeżeli chcemy aby pojawiła nam się ikona programu na pulpicie zaznaczamy "Create a desktop icon"
- 5. W następnym kroku dajemy "Next"

|                                                                                             | Przedsiębiorstwo Handlowo Usługowe" <b>M</b><br>D. Migacz, K. Poręba - Spółka Jawna |
|---------------------------------------------------------------------------------------------|-------------------------------------------------------------------------------------|
| etup - Video Surveillance Terminal                                                          |                                                                                     |
| Select Additional Tasks<br>Which additional tasks should be performed?                      |                                                                                     |
| Select the additional tasks you would like Setup<br>Surveillance Terminal, then click Next. | to perform while installing Video                                                   |
| Additional icons:                                                                           |                                                                                     |
| 🔽 Create a desktop icon                                                                     |                                                                                     |
|                                                                                             |                                                                                     |
|                                                                                             |                                                                                     |
|                                                                                             |                                                                                     |
|                                                                                             |                                                                                     |
|                                                                                             |                                                                                     |
|                                                                                             |                                                                                     |
|                                                                                             |                                                                                     |
| 1                                                                                           |                                                                                     |

6. Kliknij install aby rozpocząć instalację

4

| Ready to Install                                                         |                                          |
|--------------------------------------------------------------------------|------------------------------------------|
| Setup is now ready to begin installing Video<br>computer.                | Surveillance Terminal on your            |
| Click Install to continue with the installation,<br>change any settings. | , or click Back if you want to review or |
| Destination location:<br>C:\Program Files\PCTerminal                     | *                                        |
| Additional tasks:<br>Additional icons:<br>Create a desktop icon          |                                          |
| 4                                                                        |                                          |
|                                                                          | 54*                                      |

7. Aby zakończyć wciśnij Finish.

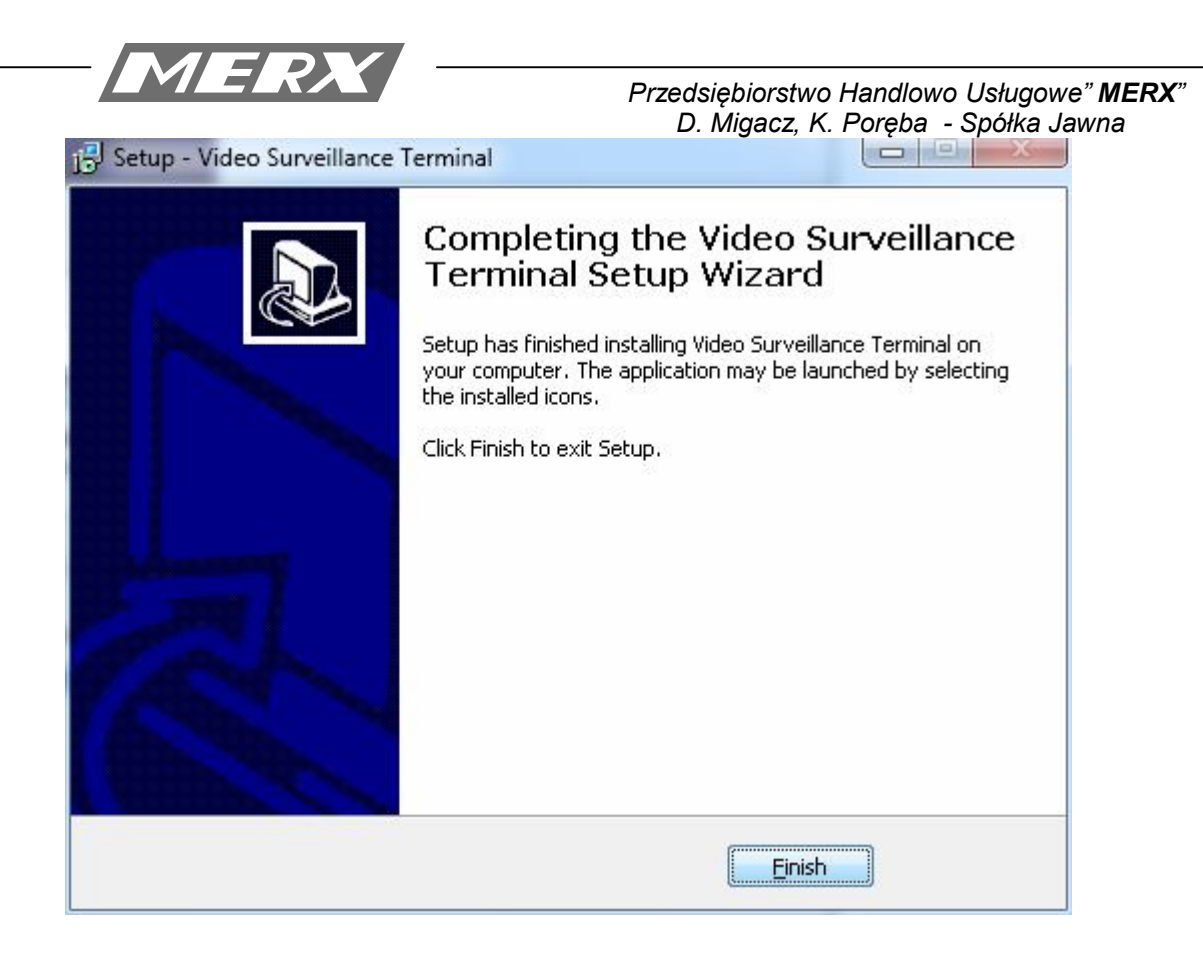

Uruchom program Video Surveillance Terminal.exe

| Vide | eo Su         | rveill        | ance S | system |
|------|---------------|---------------|--------|--------|
|      |               |               |        |        |
|      | Language: E   | nglish        | •      |        |
|      | Server: Io    | ocalhost      |        |        |
| Μ    | 1edia Port: 8 | 3000          |        |        |
| l    | Jsername: a   | ədmin         |        |        |
| - M  | Password:     | •••••         | -      | RI a.  |
|      | Cogin         | member passwo | Cancel |        |

1. Aby uruchomić program należy wpisać następujące dane:

Serwer: **localhost** Media Port: **8000** Username: **admin** Password: **123456 Dodawanie rejestratora do programu CMS** 

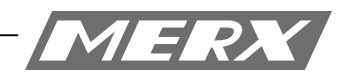

| <b>Y</b> |          |               |         |
|----------|----------|---------------|---------|
| Preview  | Playback | Instant Alarm | Config  |
|          |          |               | *€⊗••♥⊗ |
|          |          |               |         |
|          |          |               |         |
|          |          |               |         |
|          |          |               |         |
|          |          |               |         |
|          |          |               |         |

Przechodzimy do zakładki Config.

| Region Management |             |          |                |      |         |             |        |       |        | Add |
|-------------------|-------------|----------|----------------|------|---------|-------------|--------|-------|--------|-----|
| User Management   | Device Name | Device T | Device Address | Port | Channel | Permissions | Modify | Store | Delete |     |
| Store Manager     |             |          |                |      |         |             |        |       |        |     |
| Device Management |             |          |                |      |         |             |        |       |        |     |
| Alarm Management  |             |          |                |      |         |             |        |       |        |     |
| Мар               |             |          |                |      |         |             |        |       |        |     |

Następnie przechodzimy do zakładki Device Managment.

| Alert zabezpiec                          | zeń systemu V                          | Vindows                                                                                               | ×      |
|------------------------------------------|----------------------------------------|----------------------------------------------------------------------------------------------------|--------|
| Zapora<br>progra                         | a systemu \<br>Imu                     | Windows zablokowała niektóre funkcje teg                                                              | јо     |
| Zapora systemu Wi<br>wszystkich sieciach | ndows zablokov<br>publicznych i pr     | vała niektóre funkcje programu TODO: <文件说明> we<br>ywatnych.                                           |        |
|                                          | <u>N</u> azwa:                         | TODO: <文件说明>                                                                                          |        |
|                                          | <u>W</u> ydawca:                       | TODO: <公司名>                                                                                           |        |
|                                          | Ści <u>e</u> żka:                      | C:\program files\pcterminal\pcterminal.exe                                                            |        |
| Zezwól programowi                        | TODO: <文件ì                             | 说明> na połączenia w tych sieciach:                                                                    |        |
| 🔽 Sieci p <u>r</u> ywati                 | ne, takie jak sie                      | ci domowe lub firmowe                                                                                 |        |
| Sieci p <u>u</u> bliczr<br>ponieważ ta   | ie, takie jak w p<br>kie sieci na ogół | ortach lotniczych i kawiarniach (niezalecane,<br>† mają słabe zabezpieczenia lub nie mają ich wcale). |        |
| Jakie ryzyko wiąże                       | się z zezwolenie                       | m programowi na dostęp przez zaporę?                                                                  |        |
|                                          |                                        | Zezwalaj n <u>a</u> dostęp 4                                                                          | Anuluj |

System zapyta nas czy można uruchomić tą aplikację. Należy wcisnąć "Zezwalaj na dostęp"

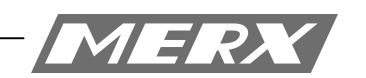

| Previ       |                                         |              |         |                            |                |                  |                     |         |                                  |                                                       |                                                         |                                                                                |                                                                        |            | 1 1 1 | : 课 (F) [] | • 🕸 • 🗚 | • |  |
|-------------|-----------------------------------------|--------------|---------|----------------------------|----------------|------------------|---------------------|---------|----------------------------------|-------------------------------------------------------|---------------------------------------------------------|--------------------------------------------------------------------------------|------------------------------------------------------------------------|------------|-------|------------|---------|---|--|
|             | ew 😪                                    | Playkac      | ×.      |                            | nstart Aların  |                  | Config              |         |                                  |                                                       |                                                         |                                                                                |                                                                        |            | 6.    | 17         | 18 • )  |   |  |
| Device St   | tatus                                   | Device       | Setting | Channel                    | roup           | Sequence         | Upgrade             |         |                                  |                                                       |                                                         |                                                                                |                                                                        |            |       |            |         |   |  |
| Region Mans | agement                                 |              |         |                            |                |                  |                     |         |                                  |                                                       |                                                         | Add Device                                                                     | Sea                                                                    | rch        |       |            |         |   |  |
| User Monog  | gement                                  |              |         | D                          | vice Name      | Device T         | Device Address Port | Channel | Permissions                      | Modify                                                | Rore Dele                                               | e                                                                              |                                                                        |            |       |            |         |   |  |
| Store Mar   | nager                                   |              |         |                            |                |                  |                     |         |                                  |                                                       |                                                         |                                                                                |                                                                        |            |       |            |         |   |  |
| Device Mans | agement                                 |              |         |                            |                |                  |                     |         |                                  |                                                       |                                                         |                                                                                |                                                                        |            |       |            |         |   |  |
| Alarm Mana  | igement                                 |              |         |                            |                |                  |                     |         |                                  |                                                       |                                                         |                                                                                |                                                                        |            |       |            |         |   |  |
| Мар         |                                         |              |         |                            |                |                  |                     |         |                                  |                                                       |                                                         |                                                                                |                                                                        |            |       |            |         |   |  |
| Log Manag   | gement                                  |              |         |                            |                |                  |                     |         |                                  |                                                       |                                                         |                                                                                |                                                                        |            |       |            |         |   |  |
| System Mana | agement                                 |              |         |                            |                |                  |                     |         |                                  |                                                       |                                                         |                                                                                |                                                                        |            |       |            |         |   |  |
|             |                                         |              |         |                            |                |                  |                     |         |                                  |                                                       |                                                         |                                                                                |                                                                        |            | - F   |            |         |   |  |
|             |                                         |              |         |                            |                |                  | <u>(</u>            |         |                                  |                                                       |                                                         |                                                                                |                                                                        |            |       |            |         |   |  |
|             | Search New Devices:                     |              |         |                            |                |                  |                     |         |                                  |                                                       |                                                         |                                                                                |                                                                        |            |       |            |         |   |  |
|             | Device Address                          | Port         | Channel | Device Nam                 | e Devic        | е Туре           | Ard Devices         | 6       | 🖗 Alert zabi                     | ezpieczeń syst                                        | emu Windows                                             |                                                                                |                                                                        |            | ×     |            |         |   |  |
|             | 192.168.0.6<br>192.168.0.172            | 8101<br>8101 | 4       |                            | HB710<br>HB710 | 4X3-LC<br>4X3-LH | Cancel              |         | A 7                              |                                                       |                                                         |                                                                                | atalataa fi                                                            | -          |       |            |         |   |  |
|             |                                         |              |         |                            |                |                  |                     |         | pr                               | ogramu                                                |                                                         | VS ZdDIOKOWała                                                                 | niektore it                                                            | nkcje tego |       |            |         |   |  |
|             |                                         |              |         |                            |                |                  |                     |         | Zanora syste                     | amu Windows z                                         | blokowała niekt                                         | ire funkcie programu                                                           | 1000: <文件说                                                             | ello we    |       |            |         |   |  |
|             |                                         |              |         |                            |                |                  |                     | -       | wszystkich si                    | ieciach publiczn                                      | ch i prywatnych                                         | <文件199月5                                                                       |                                                                        |            |       |            |         |   |  |
|             |                                         |              |         |                            |                |                  | Al                  | -       |                                  | Wydar                                                 | ca: TODO:                                               | <公司名>                                                                          |                                                                        |            |       |            |         |   |  |
|             |                                         |              |         |                            |                |                  | Inverse             |         |                                  | Scieźk                                                | : C:\pro                                                | gram files\pcterminal\                                                         | octerminal.exe                                                         |            |       |            |         |   |  |
|             |                                         |              |         |                            |                |                  | _                   |         | Zezwól progr                     | amowi TODO:                                           | 交件说明> na                                                | połączenia w tych sie                                                          | ciach:                                                                 |            |       |            |         |   |  |
|             | Search Exist Devices:                   |              |         | And here the second second | - Constitu     | d Danier         |                     | -       | V Sieci p                        | rywatne, takie                                        | jak sieci domowi                                        | lub firmowe                                                                    |                                                                        |            |       |            |         |   |  |
|             | Search Exist Devices:<br>Device Address | Port         | Channel | Device Nam                 | e opeune       | a kegion         | -                   | _       |                                  |                                                       |                                                         |                                                                                |                                                                        |            |       |            |         |   |  |
|             | Search Exist Devices:<br>Device Address | Port         | Channel | Device Nam                 | e opeone       | s Kegion         |                     |         | Sieci p<br>ponie                 | iubliczne, takie<br>waż takie sieci                   | ak w portach lot<br>ia ogół mają sła                    | niczych i kawiarniach<br>be zabezpieczenia lub                                 | (niezalecane,<br>nie mają ich wca                                      | le).       |       |            |         |   |  |
|             | Search Exist Devices:<br>Device Address | Port         | Channel | Device Narr                | e opeone       | a Region         |                     |         | Sieci p<br>ponie                 | ubliczne, takie<br>waż takie sieci                    | ak w portach lot<br>ia ogół mają sła                    | niczych i kawiarniach<br>se zabezpieczenia lub                                 | (niezalecane,<br>nie mają ich wca                                      | le).       |       |            |         |   |  |
|             | Search Exist Devices:<br>Device Address | Port         | Channel | Device Nam                 | e Speane       | a Region         |                     |         | Sieci p<br>ponie<br>Jakie ryzyko | ubliczne, talse<br>waż takie sieci<br>wiąże się z zez | ak w portach lot<br>ia ogół mają sła<br>voleniem progra | niczych i kawiarniach<br>oe zabezpieczenia lub<br>nowi na dostep przez         | (niezalecane,<br>nie mają ich wca<br>zaporę?                           | le).       |       |            |         |   |  |
|             | Search Exist Devices:<br>Device Address | Port         | Channel | Device Nam                 | e Speane       | a kegion         |                     |         | Sieci p<br>ponie<br>Jakie ryzyko | ubliczne, takie<br>waż takie sieci<br>wiąże się z zez | ak w portach lot<br>ia ogół mają sła<br>koleniem progra | niczych i kawiarniach<br>be zabezpieczenia lub<br>mowi na dostęp przez<br>Zezy | (niezalecane,<br>nie mają ich wca<br><u>zaporę?</u><br>valaj na dostęp | le).       | (uj   |            |         |   |  |

Przez wciśnięcie przycisku Serach program znajdzie w naszej sieci lokalnej wszystkie podłączone rejestratory. Jeżeli chcemy podłączyć rejestratory znajdujące się w innej podsieci lub z sieci Internet wpisujemy adres IP ręcznie.

|                                        | -    | -       | -           |                  |        |
|----------------------------------------|------|---------|-------------|------------------|--------|
| Device Address                         | Port | Channel | Device Name | Device Type      | Add De |
| 192.168.0.6                            | 8101 | 4       |             | HB7104X3-LC      |        |
| 192.168.0.172                          | 8101 | 4       |             | HB7104X3-LH      | Can    |
|                                        |      |         |             |                  | 6      |
|                                        |      |         |             |                  | AI     |
| earch Exist Devices:<br>Device Address | Port | Channel | Device Name | Specified Region |        |
|                                        |      |         |             |                  |        |
|                                        |      |         |             |                  |        |
|                                        |      |         |             |                  |        |
|                                        |      |         |             |                  |        |
|                                        |      |         |             |                  |        |
|                                        |      |         |             |                  |        |

Po dodaniu rejestratora/ów należy przełączyć się do zakładki **preview.** Po lewej stronie w zakładce device, klikamy raz na zielony kwadrat.

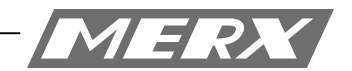

Powinny pojawić nam się dodane urządzenia.

Dwukrotne kliknięcie na adres/nazwę urządzenia spowoduje wyświetlenie wszystkich kamer rejestratora.

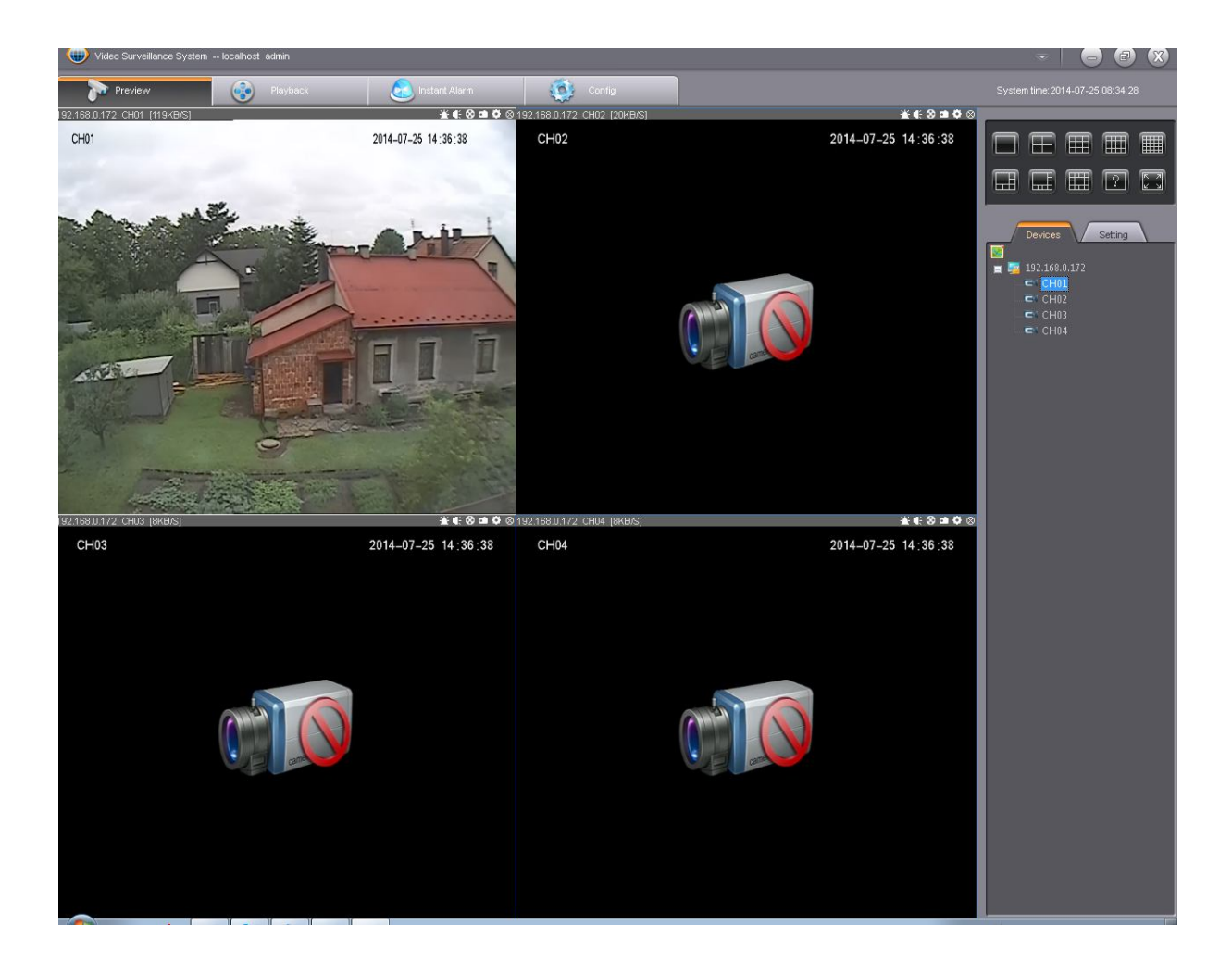

Jeżeli mimo powyższych wskazówek, obraz z kamer nie pojawia się, należy:

1. Włączyć program 'Uruchom'.

| <br>Przedsiębiors<br>D. Migac.                                                                                                    | stwo Handlowo Usługowe" <b>MERX</b> "<br>z, K. Poręba - Spółka Jawna |
|----------------------------------------------------------------------------------------------------|----------------------------------------------------------------------|
| Programy (1)    Programy (1)   Panel sterowania (53)    Uruchom programy napisane dla starszych wersji systemu Win    Uruchom rozpoznawanie mowy    Pokaż system operacyjny uruchomiony na tym komputerze   Vyświetl uruchomione procesy w Menedżerze zadaň   Wyświetl listę uruchomionych gadżetów  Dokum enty (5)   CMS.doc   CMS.doc   Contral Basic v.1.0.doc   programowanie_4.doc  programowanie c#.doc  programowanie c# |                                                                      |
| Obrazy (5)         Image: CMS.doc         Image: CMS.doc         Image: Central Basic v. L0.doc         Image: Central Basic v. L0.doc <t< td=""><td></td></t<>                                                                                                    |                                                                      |

2. Wpisujemy komendę: **'dxdiag'.** 

|                 | Wpisz nazwę programu, folderu, dokumentu lub zasobu<br>internetowego, a zostanie on otwarty przez system<br>Windows. |  |  |  |  |  |  |
|-----------------|----------------------------------------------------------------------------------------------------|--|--|--|--|--|--|
| <u>O</u> twórz: | dxdiag                                                                                                    |  |  |  |  |  |  |

3. Przełączamy się na zakładkę ekran.

|                                                  | Przedsiębiorstwo Handlowo Usługowe" i<br>D. Migacz, K. Poręba - Spółka Jawi |
|--------------------------------------------------|-----------------------------------------------------------------------------|
| Narzędzie diagnostyczne DirectX                  |                                                                             |
| Sustem Ekran Dźwiek Wejście                      |                                                                             |
|                                                  | Sterowniki                                                                  |
| Nazwa: NVIDIA GeForce GT 610                     | Główny sterownik: nyd3dum.dll.nywaf2um.dll.nywaf2ur                         |
| Producent: NVIDIA                                | Wersia: 9.18.13.3788                                                        |
| Typ mikroukładu: GeForce GT 610                  | Data: 2014-05-20 04:39:05                                                   |
| Typ konwertera DAC: Integrated RAMDAC            | Podp. przez WHQL: n/d                                                       |
| Przybl. całk. il. pamięci: 1981 MB               | Wersja DDI: 11                                                              |
| Bieżący tryb ekranu: 1680 × 1050 (32 bit) (59Hz) | Model                                                                       |
| Monitor: Rodzajowy monitor PnP                   | sterownika: WDDM 1.1                                                        |
| Funkcje DirectX                                  |                                                                             |
| Przyspieszenie DirectDraw: Włączone              |                                                                             |
|                                                  |                                                                             |
| Przyspieszenie Direct3D: Włączone                |                                                                             |
| Przysp. teksturowania AGP: Włączone              |                                                                             |
| llwagi                                           |                                                                             |
| Nie zpaleziono żadowch problemów                 |                                                                             |
|                                                  |                                                                             |
|                                                  |                                                                             |
| 1                                                |                                                                             |
|                                                  |                                                                             |

4. Jeżeli jeden z parametrów(w czerwonej ramce) jest wyłączony, program może działać niepoprawnie!

Jest prawdopodobieństwo, że sterowniki są nieaktualne, bądź w ogóle ich nie ma.

| Urządzenie<br>Nazwa: NVIDIA GeForce GT 610<br>Producent: NVIDIA<br>Typ miłroukładu: GeForce GT 610<br>Typ konwertera DAC: Integrated RAMDAC<br>Przybl. całk. il. pamięci: 1981 MB<br>Bieżący tryb ekranu: 1680 x 1050 (32 bit) (59Hz)<br>Monitor: Rodzajowy monitor PnP | Sterowniki<br>Główny sterownik: nvd3dum.dll,nvwgf2um.dll,nvwgf2u<br>Wersja: 9.18.13.3788<br>Data: 2014-05-20 04:39:05<br>Podp. przez WHQL: n/d<br>Wersja DDI: 11<br>Model<br>sterownika: WDDM 1.1 |
|----------------------------------------------------------------------------------------------------|----------------------------------------------------------------------------------------------------|
| Funkcje DirectX<br>Przyspieszenie DirectDraw: Włączone<br>Przyspieszenie Direct3D: Włączone<br>Przysp. teksturowania AGP: Włączone                                                                                                    |                                                                                                    |
| Uwagi  Nie znaleziono żadnych problemów.                                                                                                    |                                                                                                    |

Deinstalacja i ponowna instalacja.

1. Deinstalacja programu Video Surveillance System – Klikamy Uninstall Video Surveillance System

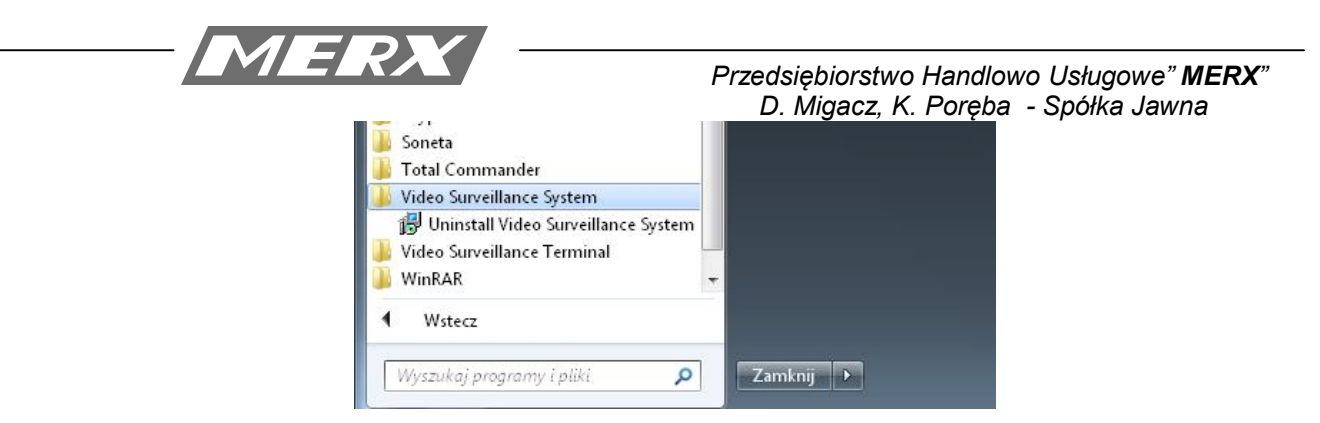

2. Następnie Deinstalujemy programu Video Surveillance Terminal – Klikamy Uninstall Video Surveillance Terminal

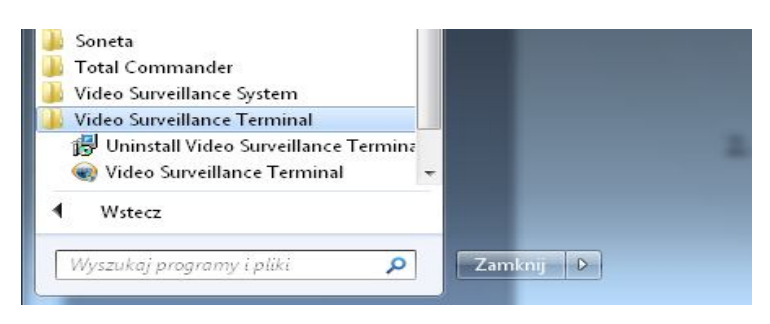

3. Dla pewności, usuwamy foldery pozostałe w program files.

|     | Java                          | L McAfee Security Scan      | Nici |
|-----|-------------------------------|-----------------------------|------|
|     | L Microsoft SDKs              | L. Microsoft Silverlight    | Nici |
|     | 📜 Mozilla Maintenance Service | L Mozilla Thunderbird       | MSE  |
|     | PCTerminal                    | PSService                   | Refe |
|     | L TeamViewer                  | Ine First Path Technologies | Unir |
|     | Windows Mail                  | ). Windows Media Components | Nin  |
| tes | Windows Sidebar               | WinRAR                      | Nah- |
|     |                               |                             |      |

Foldery znajdują się w miejscu gdzie zostały zainstalowane program. Przy następnej instalacji program **"uruchamiamy jako administrator".** 

vi